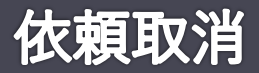

## 入出金及び出庫に関する依頼の取消を行います。

| 依頼取消 選択 🕘 😒                    |          |    |    |      |       |        |        |
|--------------------------------|----------|----|----|------|-------|--------|--------|
| 照会                             |          |    |    |      |       |        |        |
|                                | 日付       | 処理 | 内容 | 有価証券 | 数量/単価 | 金額     | 状態     |
| 選択                             | 22/01/11 | 出金 | 現金 |      |       | 100,0  | 00 送信中 |
|                                |          |    |    | •    |       |        |        |
| 依頼取消 確認                        |          |    |    |      |       |        |        |
| 日付                             | 処理       |    | 内容 | 有価証券 | 数量/単価 |        | 状態     |
| 22/01/1                        | 11 出金    |    | 現金 |      |       | 100,00 | )0 送信中 |
| 上記の通知を取り消します、よろしいですか?<br>実行 戻る |          |    |    |      |       |        |        |

## 1 照会ボタン

取消可能な依頼の最新情報を取得します。

## 2 依頼内容

取消対象となる依頼の内容及び状態を表示します。

## ③ 選択ボタン

押下後に確認画面へ遷移し、実行ボタンの押下により依頼の取消依頼が送信されます。 状態が「送信中」の依頼は即時に取消完了となりますが、「受付」の依頼は「取消中」となり、担当者により取消処理が行われ た時点で取消完了となります。